巧用WPS垂直居中让公式与正文和谐相处 PDF转换可能丢失 图片或格式,建议阅读原文

https://www.100test.com/kao\_ti2020/645/2021\_2022\_\_E5\_B7\_A7\_ E7 94 A8WPS E5 c98 645518.htm 导读:在WPS文字2005中, 插入公式后,经常出现公式与正文不够"和谐"的现象,即 公式比正文高出一头,如何解决呢?在WPS文字2005中,插 入公式后,经常出现公式与正文不够"和谐"的现象,即公 式比正文高出一头(图1)。图1出现这个问题的主要原因是 文档段落的默认对齐方式为"基线对齐",即文字的下沿对 齐,在整段字号统一的文字中,不出出现任何问题,但如果 文字的字号大小不一,或者插入了与文字大小不同的公式时 ,这个问题就凸现出来了。要解决这一问题,让公式与正文 和谐相处,只需将公式所在段落的垂直对齐方式改为"居中 对齐 " 即可。 首先选中公式所在段落,从菜单中选择 " 格式 - 段落",在"换行与分页"选项卡的"文本对齐方式"选项 中选择"居中对齐",按"确定"按钮退出。即可让公式与 文字"和谐相处"了(图2)。图2编辑特别推荐:#0000ff>利 用MathType在WPS文字中轻松输入公式 #0000ff>如何在WPS 表格中快速复制公式 #0000ff>百考试题教育全国计算机等级 考试在线测试平台 #0000ff>全国计算机等级考试论坛 #0000ff>2010年9月全国计算机等级考试各科模拟试题冲刺 100Test 下载频道开通, 各类考试题目直接下载。详细请访问 www.100test.com